# الانترنت والاتصالات

#### Internet & communications

#### المحاضرة الرابعة: متصفحات الإنترنت.

أستاذة المقرر : سناء الصمادي

## تصفح الانترنت

يتم تصفح الانترنت باستخدام برنامج .. ما هو هذا البرنامج ؟؟

برنامج يدعى متصفح الانترنت Internet Browser

يوجد العديد من برامج تصفح الانترنت ولكن أشهر ها هو

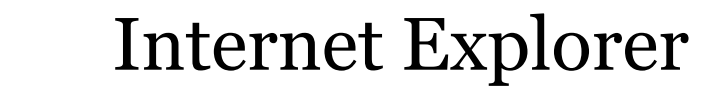

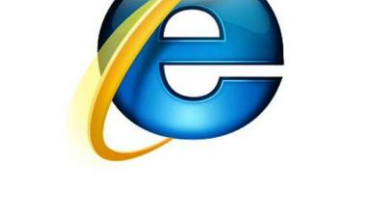

لأنه هو المتصفح الافتراضي والموجود مع كل نسخة من نظام تشغيل ويندوز .

المتصفح : هو برنامج حاسوبى يتيح للمستخدم استعراض النصوص والصور والملفات وبعض المحتويات الأخرى المختلفة، وهذه المحتويات تكون في الغالب مخزنة في مزود ويب وتعرض على شكل صفحة في موقع على شبكة الويب أو في شبكات محلية النصوص والصور في صفحات الموقع يمكن أن تحوي روابط لصفحات أخرى في نفس الموقع أو في مواقع أخرى. متصفح الويب يتيح للمستخدم أن يصل إلى المعلومات الموجودة في المواقع بسهولة وسرعة عن طريق تتبع الروابط.

هناك متصفحات عديدة منها:

Internet Explorer>> Mozilla Firefox>> Google Chrome>> Apple Safari>> Apple Safari>> Mozilla Firefox>> Opera>>

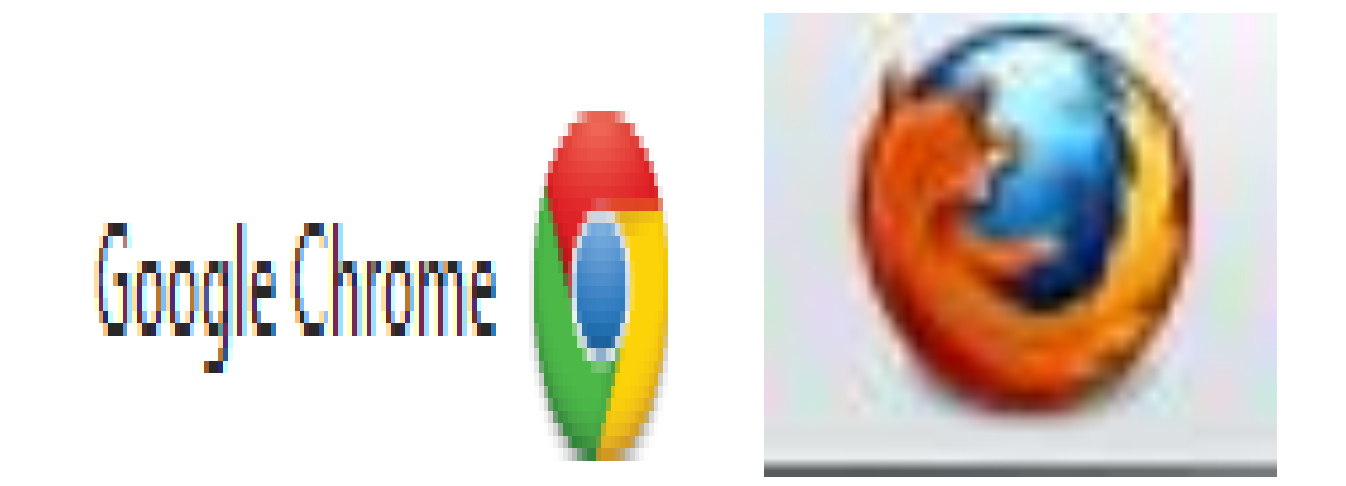

## يمكن تعريف متصفح الانترنت بأنه: • برنامج يعمل على حاسب متصل بالانترنت ويستخدم بروتوكول نقل النصوص التشعبية HTTP للاتصال مع ملقمات WEB.

#### يوجد نوعان من مستعرضات الويب (المتصفحات):

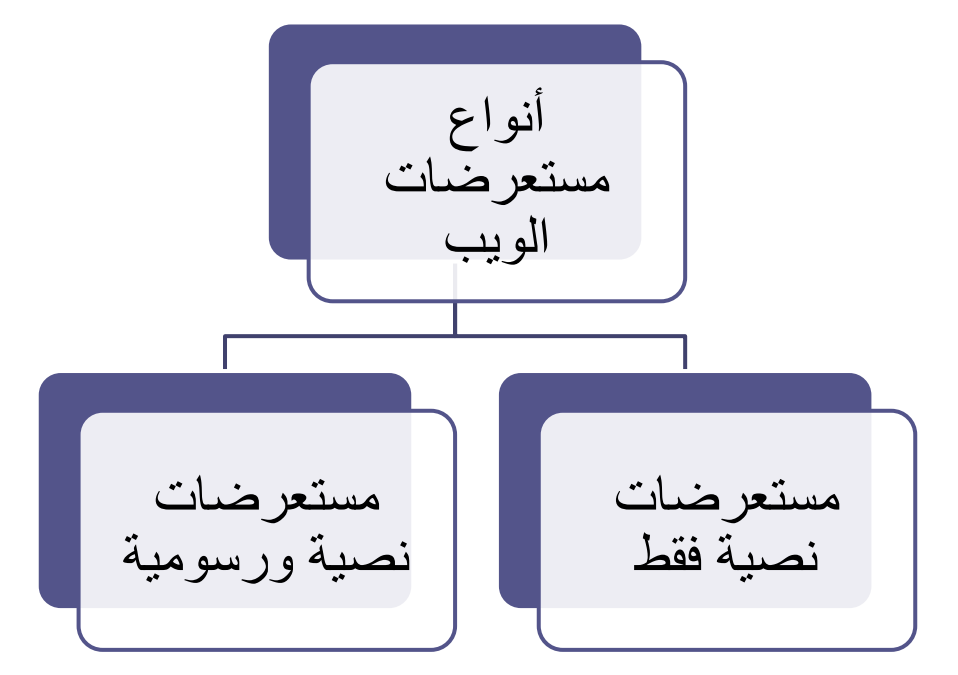

جميع أنواع مستعرضات الويب تستطيع فك ترميز صفحات Web و التي تم توصيفها بواسطة لغة توصيف النصوص التشعبية HTML، <u>ولكن فقط</u> <u>المستعرضات الرسومية</u> تستطيع بالإضافة لذلك قراءة وعرض الرسوم والصور مثل JPEG ، Gif

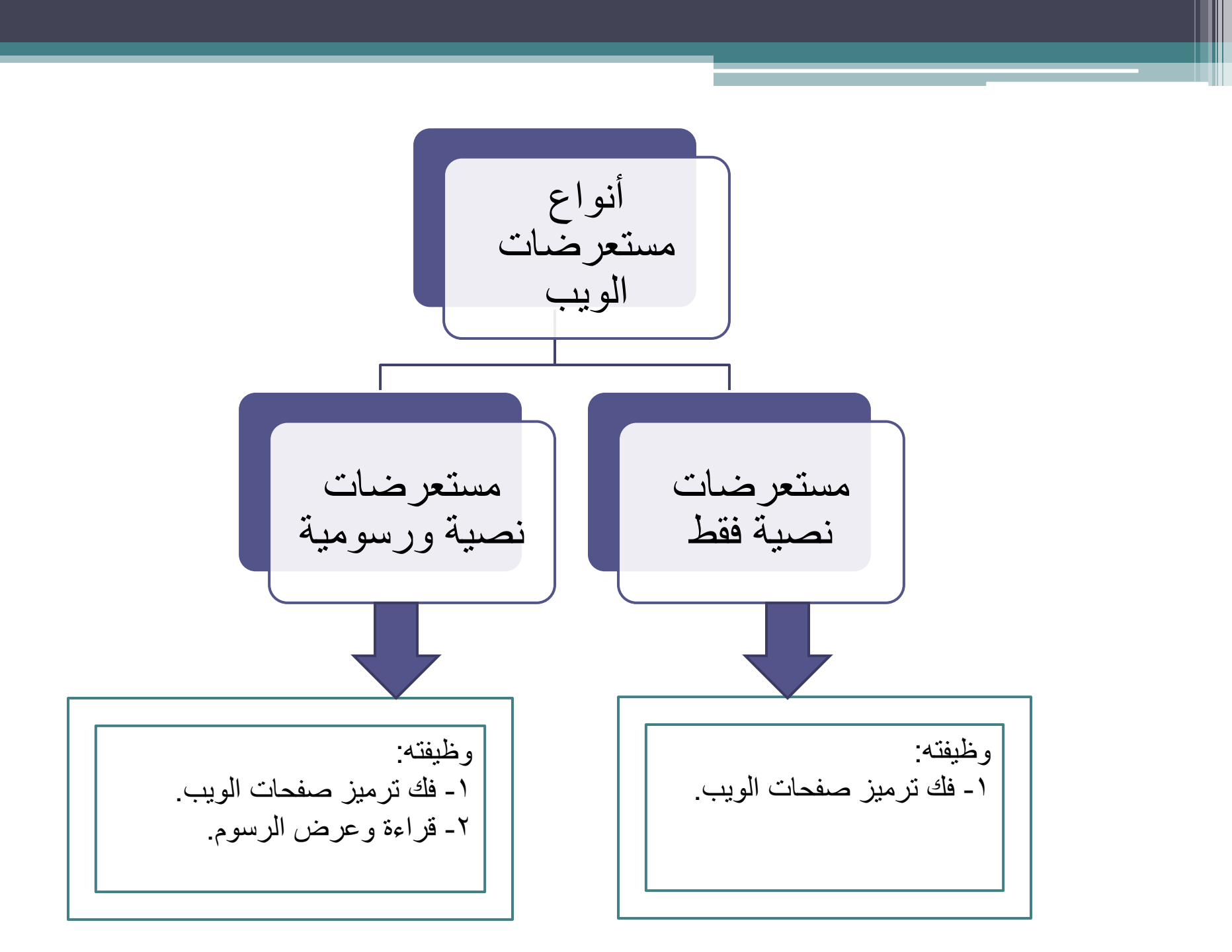

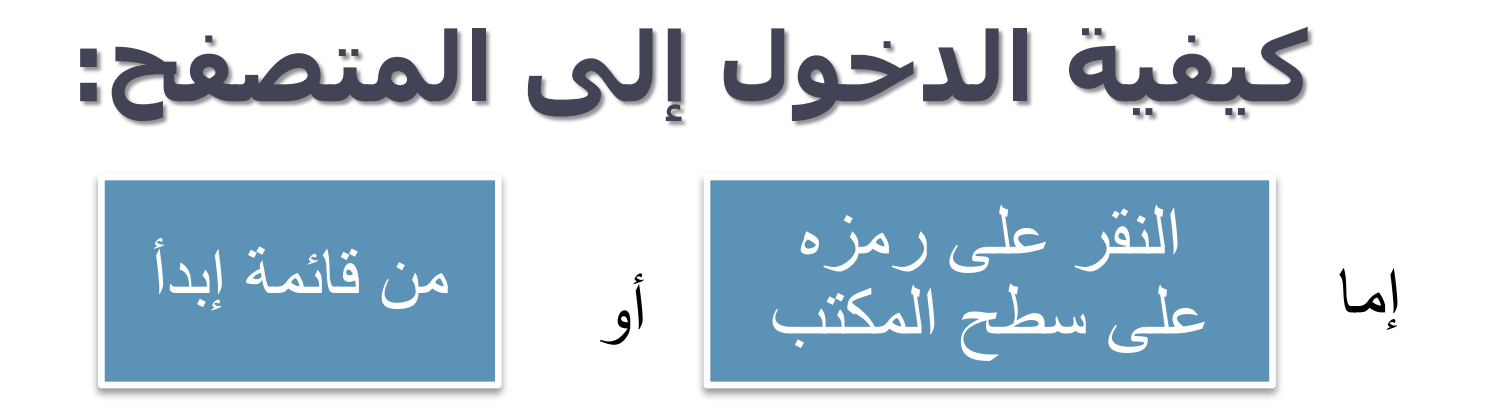

- شكل الصفحة يختلف حسب حالة الاتصال بالانترنت.
- في حالة عدم توفر اتصال بالانترنت (بسبب اختيار أمر العمل بدون اتصال) يظهر مربع يخبرك بعدم توفر اتصال ولا يمكن إظهار الصفحة المطلوبة وهنا لابد من الاتصال بالضغط على Connect.

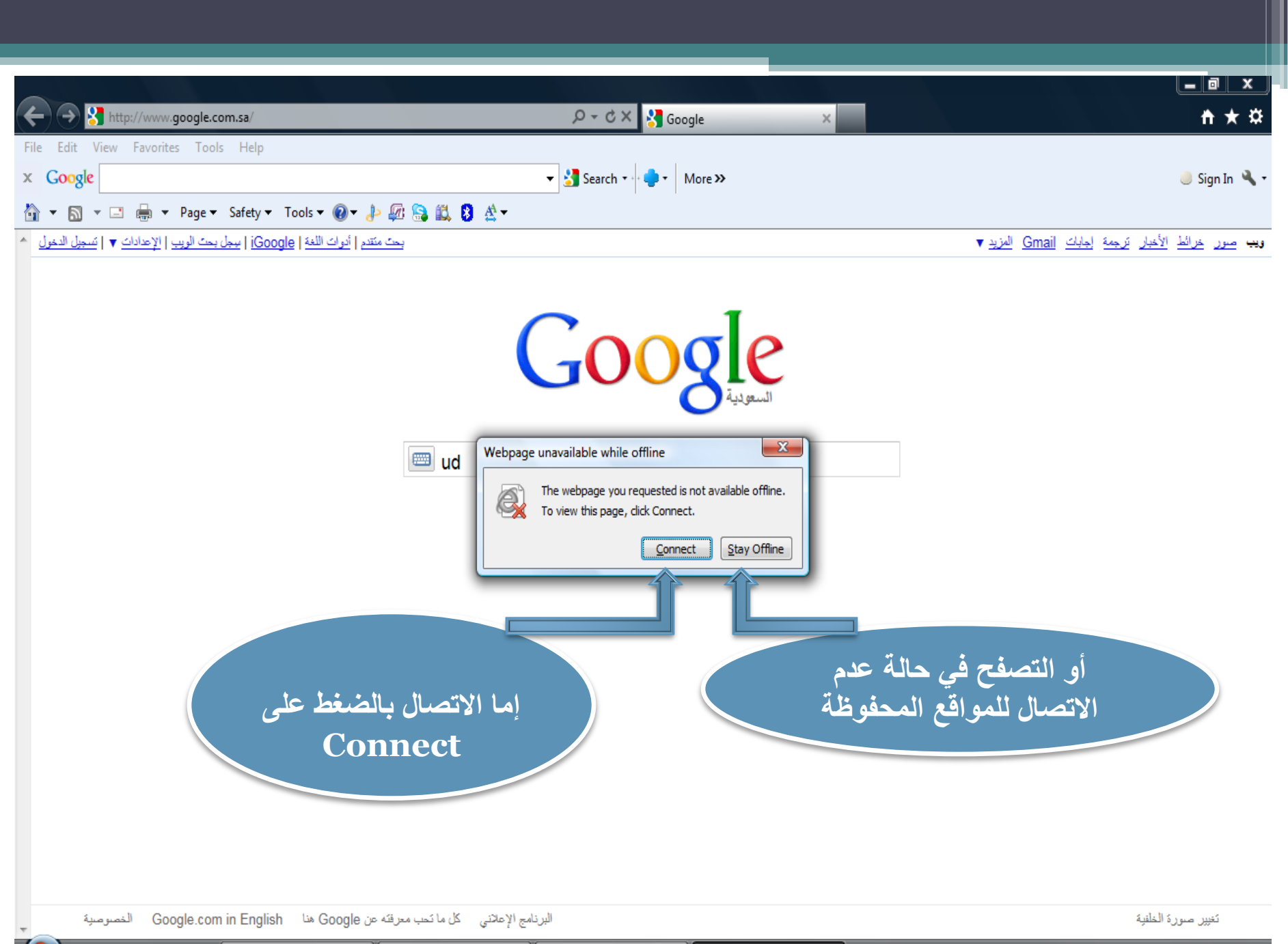

EN < 🚃 🛱 🕼 🔍 👘 🔂 👀 04:11 p

| http://www.google.com.ca/                                                                                                    |                                                 |          |
|----------------------------------------------------------------------------------------------------|-------------------------------------------------|----------|
| Jit View Favorites Tools Help                                                                                                    | Internet Explorer cannot dis X                  |          |
| ogle                                                                                                    | ▼ 🛃 Search 🔹 More ≫                             | 🥚 Sign I |
| The second final second state of the second state of the second st |                                                 |          |
| Internet Explorer cannot display the webpag                                                                                                    | ge                                              |          |
| What you can try:                                                                                                    |                                                 |          |
| Diagnose Connection Problems                                                                                                    | شكل الصفحة حالياً في حالة عدم توفر اتصال انترنت | ж<br>ж   |
| More information                                                                                                    | (نتيجة عطل بالاتصال أو مزود الخدمة)             |          |
| •                                                                                                    |                                                 |          |
|                                                                                                    |                                                 |          |
|                                                                                                    |                                                 |          |
|                                                                                                    |                                                 |          |
|                                                                                                    |                                                 |          |
|                                                                                                    |                                                 |          |
|                                                                                                    |                                                 |          |
|                                                                                                    |                                                 |          |
|                                                                                                    |                                                 |          |
|                                                                                                    |                                                 |          |
|                                                                                                    |                                                 |          |
|                                                                                                    |                                                 |          |
|                                                                                                    |                                                 |          |

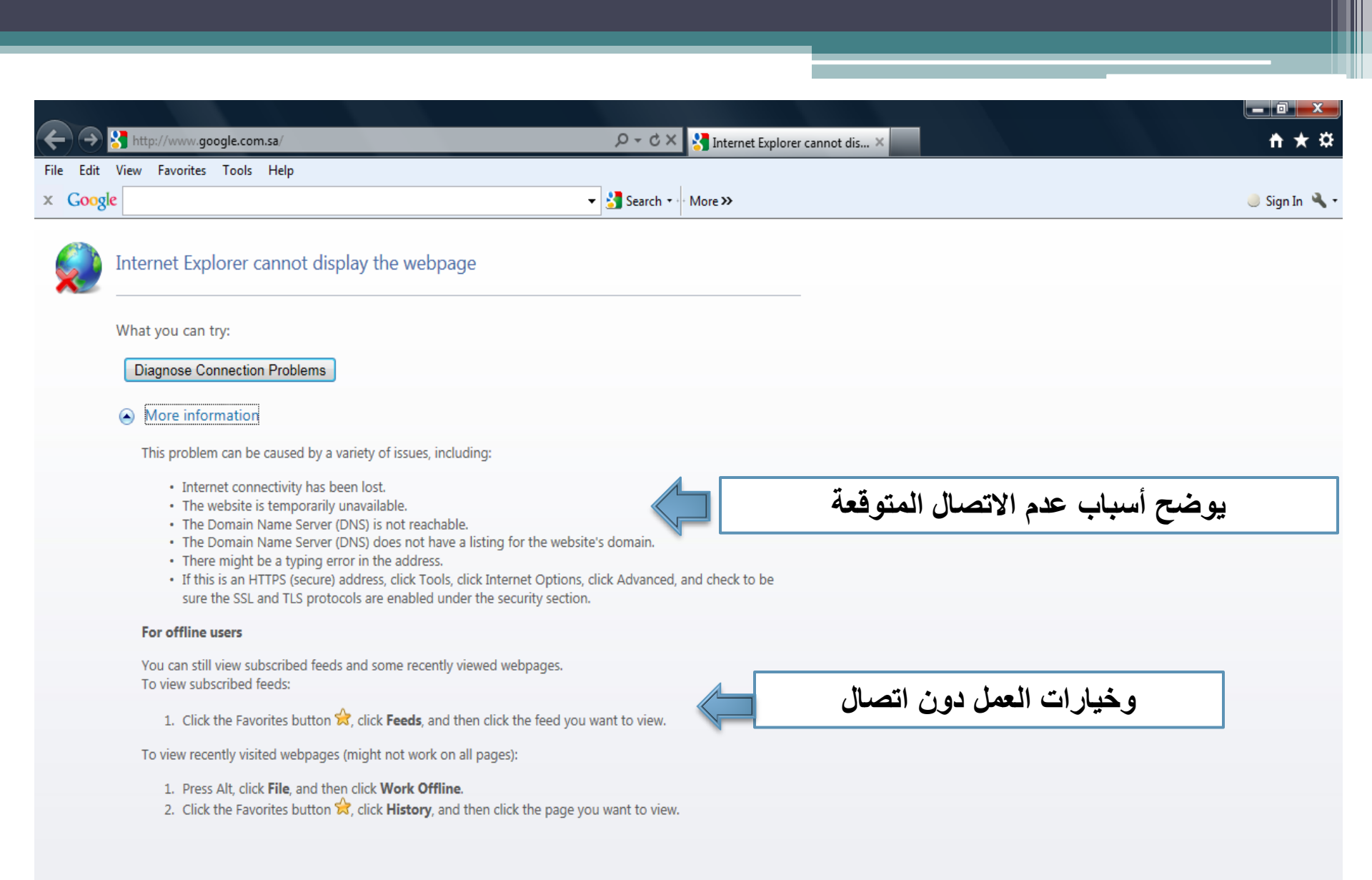

ص 11:35 🔃 📢 🖓 👘 🕼 💭 🕵 EN <

### بمجرد فتح برنامج المتصفح وتوفر اتصال، يتم الدخول على الصفحة الرئيسية و هو الموقع المحدد في صندوق تحديد الصفحة الرئيسية Home page و الموجود في خصائص الانترنت Internet options.

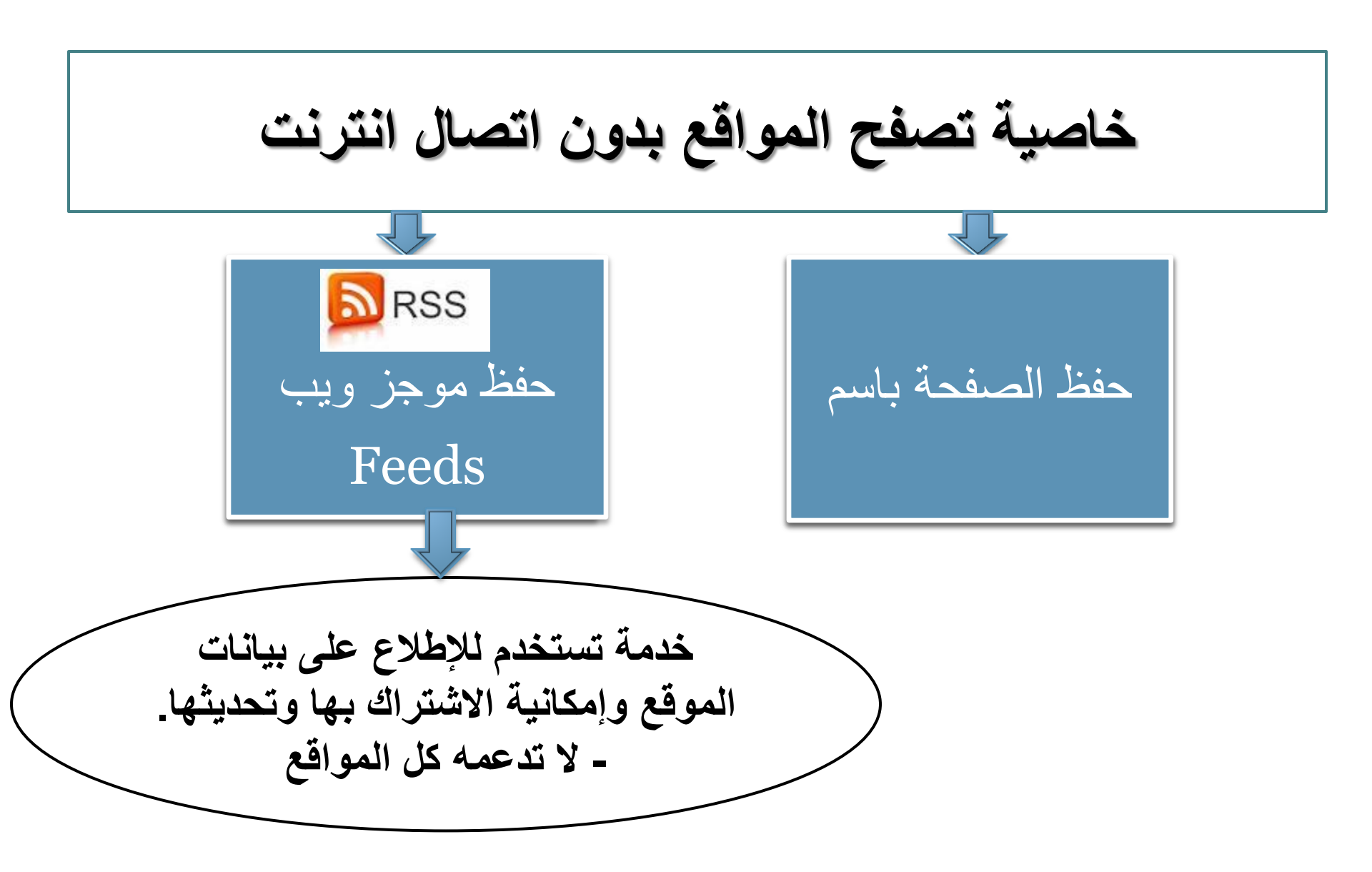

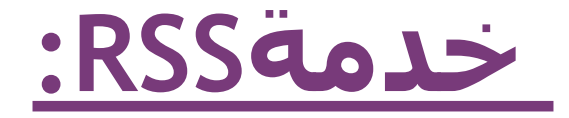

هي خدمة لمتابعة آخر الأخبار بشكل مباشر وبدون الحاجة إلى زيارة الموقع ، ستقدم لك عنوان الخبر ، ومختصر لنص الخبر ، ووصلة أو رابط لنص الخبر الكامل على الموقع ، بالإضافة إلى عدد التعليقات الموجودة

## علی ماذا یدل RSS ؟

هذا الاختصار يدل على Really Simple Syndication و هي تعني تلقيم مبسط جدا ، حيث يقوم الموقع بتلقيم الأخبار إلى مباشرة بدون تدخل من المستخدم ، مما يوفر الوقت RSSعميل والجهد.

<u>الاشتراك بخدمة RSS</u>

- عدة طرق سنذكر أهمها :
- عن طريق متصفح الإنترنت الذي تستخدمه يدعم تقنية RSS.
  - RSS Reader برنامج قراءة والذي يمكن من قراءة الأخبار الجديدة الواردة عن خدمة RSS.

کیف تشترك بـ RSS

في شريط العنوان في المتصفح ، أو في القائمة RSS انقر على أيقونة اليمنى للموقع ، سيأخذك إلى صفحة بها العديد من خيارات الاشتراك كقارئ بمجرد النقر عليها يتم . بعض المتصفحات قد هيأت ليستخدم الاشتراك اتوماتيكياً.

|                                                           | ترونية - Windows Internet Explorer                                                                               | 🏉 صحيفة سبق الإلك  |
|-----------------------------------------------------------|----------------------------------------------------------------------------------------------------|--------------------|
| 🕶 🔍 Google 🕄 🗙 🙌 🗟 🖛                                      | http://sabq.org/ 🧧                                                                                               | -00                |
|                                                           | عرض المفضلة أدوات تعليمات                                                                                        | ملف تحرير ه        |
| 🔕 الدمام 들 😵 😓 🔍 🚱 🚱 🚱 🚱                                  | को र 🗃                                                                                                    | () () ×            |
| 🗙 💽 🗙 💽 🕹 🗸 🕹 Xearch - More کی Sign In 🔧 🔊 الدمام         | 🔎 🖗 💽 DJ BOX 👻 📑 Facebook 💽 Twitter 🛗 YouTube 🏾 🎒 eBay 👻 eBay 🗸 💐 Radio 🔍 37°C                                   | Ø x                |
|                                                           | 🔻 Web Slice Gallery 🖉 🔻 Suggested Sites 💋 👙                                                                      | 🔶 المفضّلة         |
| 🚳 🔁 🔚 🖛 الصفحة 🗕 أعان 🗕 أدوات 🕶 🔞                         | الإنكترونية                                                                                                    | 🏉 صحيفة سبق        |
| ا ذو القعدة 1434 هـ - 24/09/2013 م 🕴 آخر تحري م علا ثانية | التسجيل   دخوك   هل نسيت كلمة المرور؟                                                                            |                    |
|                                                           |                                                                                                    |                    |
|                                                           |                                                                                                    |                    |
|                                                           |                                                                                                    |                    |
| ماه جيما شناخات مقصال القق                                |                                                                                                    |                    |
| عناق جميح استراحات وقت التيافة                            | sabo online newspaper                                                                                            |                    |
|                                                           |                                                                                                    |                    |
| 🔎 متقدم                                                   | الأخبار الاستديو. ساحة الرأي تحقيقات حوارات السياحية زوايا جوال سبق                                              |                    |
| مع أخبار المناطق محطات أخبار سبق صوتك وصل                 | الرئيسية محليات رياضة عرب وعجم الإقتمادية سبق تك الثقافية أخبار المجت                                            |                    |
|                                                           |                                                                                                    |                    |
|                                                           | بالفيديو والصور مطاردة مثيرة بين رجال                                                                            |                    |
|                                                           | هينة الرياض و"سوناتا" تنتهي بمقتل شاب                                                                            |                    |
| X with why and                                            | سلمان بن عبد العزيز أحد أعمدة الدولة                                                                             |                    |
|                                                           | السعودية الحديثة                                                                                                 |                    |
| Tarty 12 100                                              | الملك عبد الله بن عبد العزيز قاند استثناني                                                                       |                    |
|                                                           | بالصور الملك عبد الغزيز القائد المؤسس                                                                            |                    |
|                                                           | لوطن حديث ومملكة مزدهرة                                                                                          |                    |
|                                                           | a a la stra de stra de stra de stra de stra de stra de stra de stra de stra de stra de stra de stra de stra de s |                    |
| 😵 🔻 🖗 ۱۰۰ 🗴 🔻 👘 ۲۰۰ 🛪 👘 ۲۰۰ 🕅 👻 🐨                         | سورة http://cdn.sabq.org/files/news-thumb-image/205748.jpg?393866                                                | 🛓 يتم الأن تنزيل ا |
| ρ)Υ:-Λ<br>Υ-\Υ/-9/ΥΣ <b>(b) </b> AR                       | - 📀 🎽 🐌 🍪 🥭 💽 🚞 🙋 💽                                                                                              |                    |

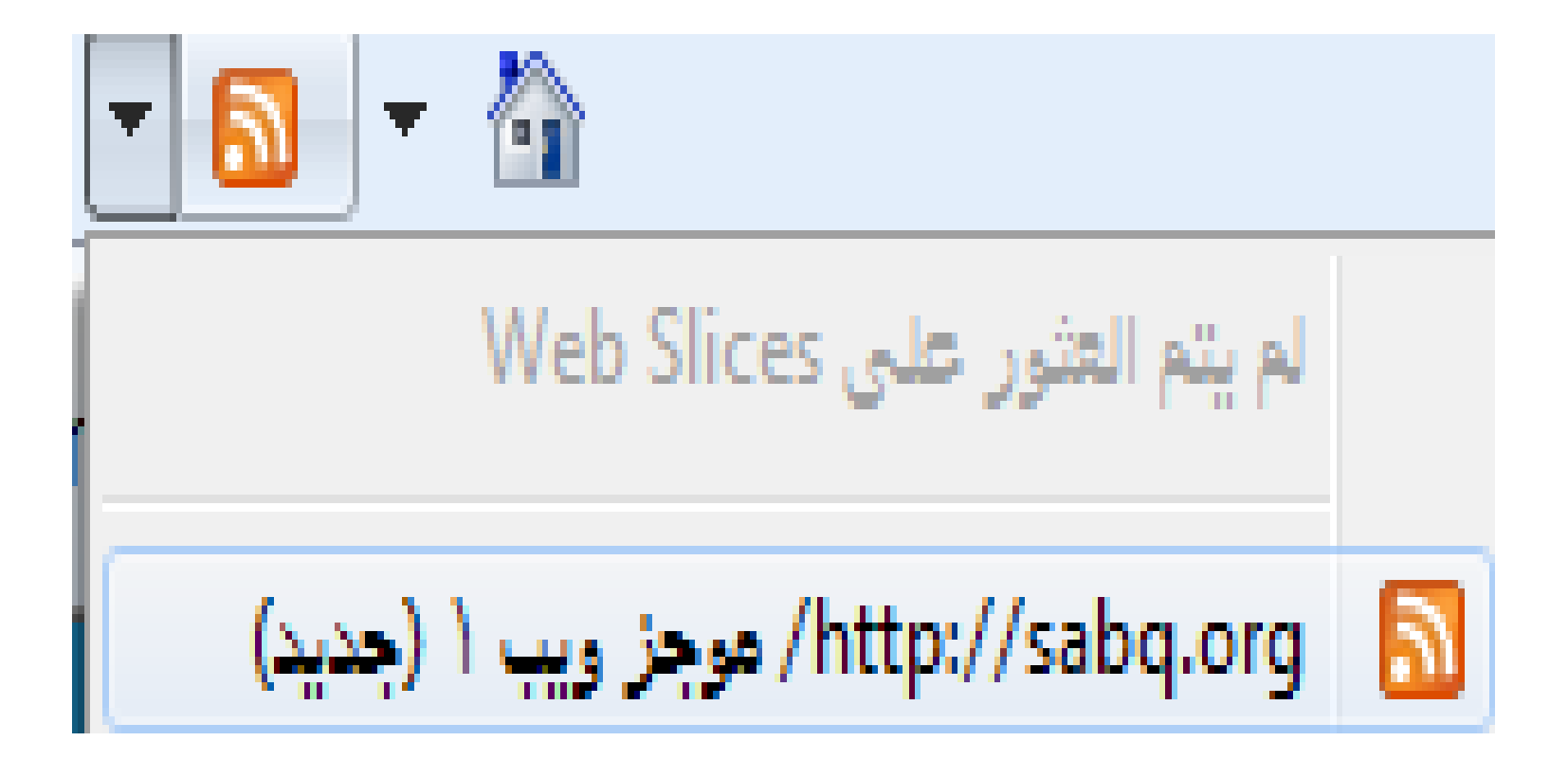

للمزيد من المعلومات عن هذه الخدمة الدخول على هذه الروابط : http://www.youtube.com/watch?v=9uv5gGwaUnc http://www.youtube.com/watch?v=o-yRL9eo4jE

شريط الأدوات في برنامج المتصفح

| •6  | 🛧 - 💽 🔍 • 🟠 • 💽 - 🚔 - الصفحة • أمان • أدوات • | 🔗 جامعة الدمام   المملكة العربية السعودية                                                    |
|-----|-----------------------------------------------|----------------------------------------------------------------------------------------------|
|     |                                               | mna_ri@ Hotmail.com 📴 🔹 Get More Add-ons 🖉 مجاني Hotmail 🧧 🔹 مواقع مقترحة 🔹 🍘 مواقع مقترحة 🔹 |
|     |                                               | ملف تحرير عرض المفضلة أدوات تعليمات                                                          |
| • Q | Bing 🔽 🔀 💌                                    | http://www.ud.edu.sa/DU/index.htm 🖉 🗢 🚱 📀                                                    |
| XG  |                                               | 🖉 جامعة الدمام إ المملكة العربية السعودية - Windows Internet Explorer                        |

# اختصارات المفاتيح الأساسية المستخدمة في متصفح الانترنت:

- لفتح صفحة جديدة باستخدام لوحة المفاتيح  $\leftrightarrow$  L + Ctrl + L  $\leftarrow$  ومن ثم كتابة عنوان الموقع.
- - لإغلاق الإطار الحالي ← W (
- للانتقال إلى موقع جديد ← Ctrl + O (يغير الموقع بنفس الصفحة)
  - لحفظ صفحة ويب سريعاً للمفضلة ← Ctrl + D
  - للانتقال إلى الأمام بين الإطارات ← Ctrl + Tab
  - Init + Ctrl + Tab ← للرجوع إلى الخلف بين الإطارات

- لعرض قائمة بعناوين الانترنت التي قمت بكتابتها في شريط العنوان
   F4
- لفتح مربع حوار البحث للبحث عن كلمة أو عبارة على صفحة ويب
   Ctrl + F
- يمكنكِ كتابة كلمة في شريط العنوان ثم ضغط Ctrl + Enter
   لإضافة .http://www و com. على جانبي الكلمة، بحيث تظهر كالتالي:

### com.الكلمة المكتوبة.com

 بدلاً من الضغط على الزر Back للرجوع للخلف، يمكن الضغط على زر Backspace.

- يمكن التبديل بين الحجم العادي لإطار Internet explorer
   ووضع ملء الشاشة بضغط F11.
- لحفظ صفحة أو صورة بدون فتحها، اضغطي بالزر الأيمن على ارتباط العنصر المراد حفظه ثم اضغطي فوق حفظ الهدف باسم Save target as.
- لتحميل صفحات الويب بشكل أسرع، انقري فوق أدوات Tools خيارات انترنت Internet options > خيارات متقدمة Advanced > قومي بإيقاف تشغيل الأصوات والصور.

| Internet Options                                                                                                    |  |  |  |  |  |
|----------------------------------------------------------------------------------------------------|--|--|--|--|--|
| General Security Privacy Content Connections Programs Advanced                                                                                                    |  |  |  |  |  |
| Settings                                                                                                    |  |  |  |  |  |
| <ul> <li>Send IDN server names for Intranet addresses</li> <li>Send UTF-8 URLs</li> <li>Show Notification bar for encoded addresses</li> <li>Use UTF-8 for mailto links</li> <li>Multimedia</li> <li>Enable alternative codecs in HTML5 media elements*</li> <li>Enable automatic image resizing</li> </ul> |  |  |  |  |  |
| ✓ Play animations in webpages* ✓ Play sounds in webpages ✓ Play sounds in webpages ✓ Show image download placeholders                                                                                                    |  |  |  |  |  |
| بإزالة علامة الصح لا يسمح بعرض الصور بإزالة علامة الصح لا يسمح بعرض الصور                                                                                                    |  |  |  |  |  |
| Allow active content from CDs to run on My Computer* Allow active content to run in files on My Computer*                                                                                                    |  |  |  |  |  |
| *Takes effect after you restart Internet Explorer                                                                                                    |  |  |  |  |  |
| Restore advanced settings                                                                                                    |  |  |  |  |  |
| Resets Internet Explorer's settings to their default Reset                                                                                                    |  |  |  |  |  |
| You should only use this if your browser is in an unusable state.                                                                                                    |  |  |  |  |  |
| OK Cancel Apply                                                                                                    |  |  |  |  |  |

لمشاهدة كافة عناوين URL التي قمتي بإدخالها أثناء جلسة العمل
 الحالية، اضغطي على السهم الصغير الموجود في شريط العنوان.

لتحريك المؤشر في شريط العنوان بسرعة إلى الخلف بين أجزاء
 Ctrl + Left Arrow < Ctrl</li>

• لتكبير النص أو تصغيره على صفحات الويب ← عرض View ← حجم النص Text size ثم اختاري الحجم المطلوب<u>.</u>

• لتحديث الشاشة > اضغطى على F5.

- للرجوع إلى صفحات سابقة ولكن بشكل سريع، اضغطي على زر
   الخلف ضغطة بالزر الأيمن للفأرة ثم اختاري الصفحة المطلوبة.

طريقة منع حفظ ملفات الكوكيز

#### من إعدادات المتصفح خيار ات الانترنت (Internet Option)--> الخصوصية (Privacy)--> إعدادات متقدمة (Advanced)-->

| Override automatic cook | ie handling         |
|-------------------------|---------------------|
| First-party Cookies     | Third-party Cookies |
| Accept                  | Accept              |
| Block                   | Block               |
| Prompt                  | Prompt              |
| Always allow session    | cookies             |

حذف ملفات الكوكيز

من المتصفح :

| nternet Options                                                                                                    | Delete Browsing History                                                                                                    |
|----------------------------------------------------------------------------------------------------|----------------------------------------------------------------------------------------------------|
| Centeral Security Invacy Content Connections Programs Advanced                                                                                 | Temporary Internet Files<br>Copies of webpages, images, and media that<br>are saved for faster viewing.                                                                                                    |
|                                                                                                    | Cookies<br>Files stored on your computer by websites to<br>save preferences such as login information.                                                                                                    |
| Use current Use default Use blank Drowsing history Delete temporary files, history, cookies, saved pasewords, and web form information. Delete | History Ust of websites you have visited. Delete history<br>Delete Cookies                                                                                                    |
| Search Ohange search defaults.                                                                                                    | for in the Temporary Internet Piles folder? Pa Yes No Ban, you want at a minute at a minute at a minut |
| Change how webpages are displayed in Settings tabs. Appearance Colors Languages Fonts Accessibility                                            | About deleting browsing history Delete al Close                                                                                                    |
|                                                                                                    |                                                                                                    |